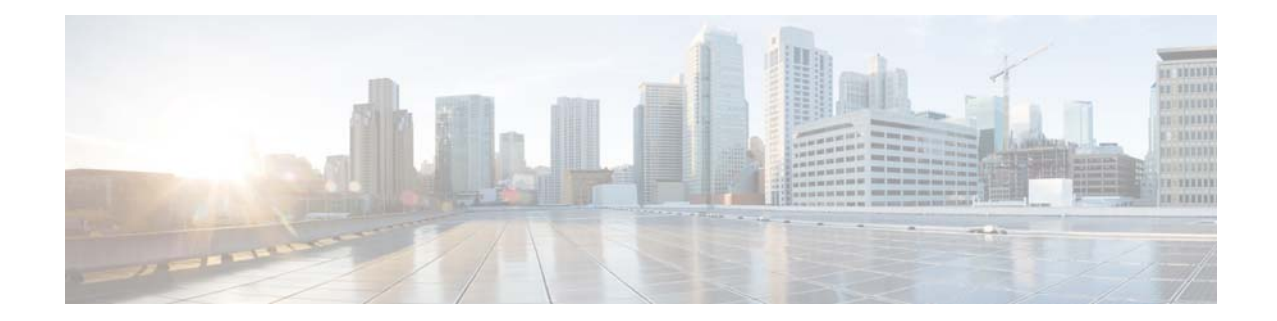

# **『Cisco Wide Area Application Services vWAAS** インストレーション コンフィギュレーショ ンガイド』

2014年7月29日

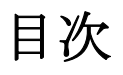

このマニュアルでは、VMware 仮想マシン(VM)に仮想 WAAS(vWAAS)をインストールお よび設定する方法を説明します。vWAAS ソフトウェアは仮想プライベート クラウド、オンデ マンドプロビジョニング、およびティアダウンをサポートする WAN 最適化の仮想版で、ブラ ンチ オフィスやデータセンターの占有面積の削減につなげることができます。

このマニュアルの構成は、次のとおりです。

- 「概要」(P.1)
- 「要件」(P.2)
- 「vWAAS VM のインストール」 (P.6)
- •「vWAASの設定」(P.12)
- 「vPATHインターセプション」(P.13)
- •「バージョン情報の表示」(P.16)
- •「ディスクレス スタートアップ」(P.18)
- 「関連資料」(P.19)
- •「マニュアルの入手方法およびテクニカル サポート」(P.20)

## 概要

vWAAS ソフトウェアは、通常は物理 WAE デバイスを展開できないクラウド環境での WAN 最 適化をサポートします。また、データセンターのアプリケーションおよびサービスを展開する ための推奨プラットフォームとして VMware ESXi 標準に準拠します。

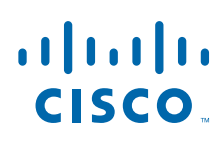

Cisco Systems, Inc. www.cisco.com 仮想化によって、弾力性、メンテナンスの容易さ、ブランチ オフィスやデータセンターの占有 面積削減など、さまざまな利点が得られます。仮想 WAN 最適化は、オンデマンドのプロビ ジョニングおよびティアダウンが必要な仮想プライベート クラウドの展開に対するソリュー ションです (図 1 を参照)。

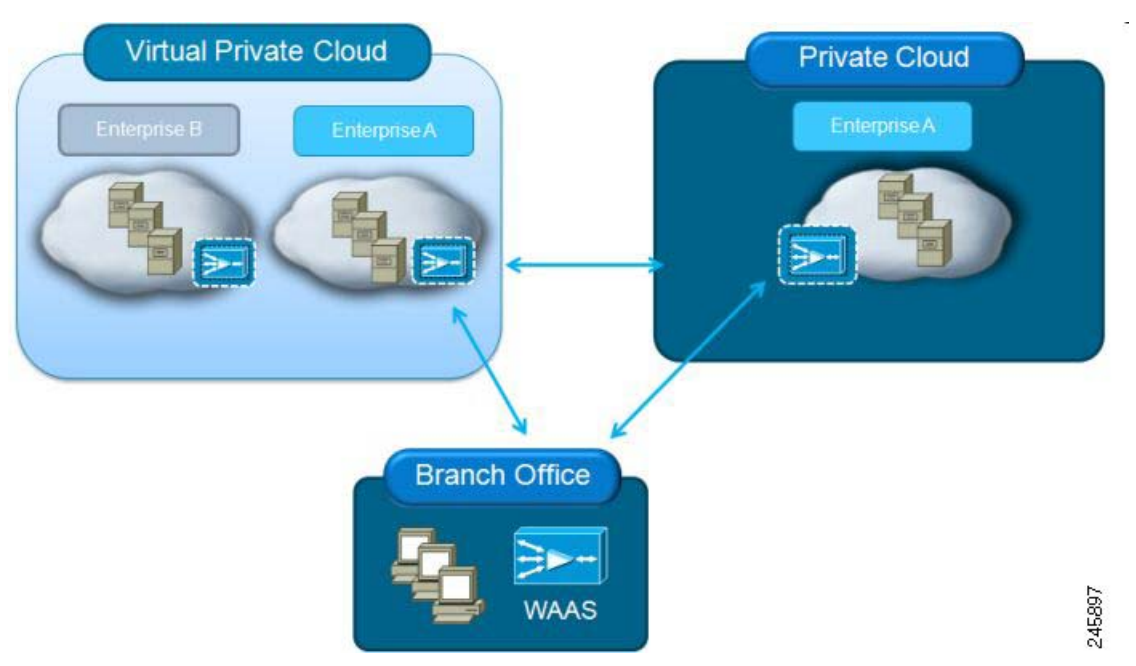

図1 vWAAS:仮想プライベートクラウド

vWAAS は、ブランチ オフィスとデータセンターの両方で、従来の WAN エッジに展開できま す。また、vPATH インターセプションを使用する場合には、サーバの近くに展開することもで きます。

要件

この項では、vWAAS の要件について説明します。

- サポートされるプラットフォーム:
  - 次を含む、Cisco UCS またはその他の x86 サーバ:
    - VMware 互換性リスト(HCL)に含まれる 64 ビット CPU ハードウェア。

- BIOS で有効になっている Intel VT (インテル バーチャライゼーション テクノロジー)。

- UCSEシリーズのサーバモジュールを搭載した Cisco ISR G2。

• ESX/ESXi バージョン:

| ESX のバージョン                          | WAAS v5.1                  | WAAS v5.2                                                            | WAAS v5.3                  | WAAS v5.4              |
|-------------------------------------|----------------------------|----------------------------------------------------------------------|----------------------------|------------------------|
| ESXi 5.5 vWAAS<br>の新規インス<br>トール     | x                          | x                                                                    | サポートされ<br>る OVA。           | サポートされる<br>OVA。        |
| ESXi 5.5 vWAAS<br>アップグレード           | x                          | x                                                                    | .bin ファイル<br>でアップグ<br>レード。 | .bin ファイルで<br>アップグレード。 |
| ESXi 5.0/5.1<br>vWAAS の新規イ<br>ンストール | サポートさ<br>れる OVA。           | サポートされ<br>る OVA。                                                     | サポートされ<br>る OVA。           | サポートされる<br>OVA。        |
| ESXi 4.1/5.0<br>vWAAS アップグ<br>レード   | .bin ファイル<br>でアップグ<br>レード。 | .bin ファイル<br>でアップグ<br>レード。                                           | .bin ファイル<br>でアップグ<br>レード。 | .bin ファイルで<br>アップグレード。 |
| ESXi 4.1 vWAAS<br>の新規インス<br>トール     | サポートさ<br>れる OVA。           | vWAAS 5.1<br>OVA をイン<br>ストールして<br>から、.bin<br>ファイルを使<br>用してアップ<br>たは、 | x                          | x                      |
|                                     |                            | ESXi 4.1 か<br>ら、5.0 また<br>は 5.1 へ移行                                  |                            |                        |

- VMware vCenter サーバおよび vSphere クライアント バージョン 4.x 管理ソフトウェア。
- ディスクサイズが256 GBより大きい仮想 WAAS モデルでは、1 MBを超えるデータストアブロックサイズが必要です。

次の Virtual Machine File System (VMFS) 制限が適用されます。

| ブロック サイズ | 最大ファイル サイズ |
|----------|------------|
| 1 MB     | 256 GB     |
| 2 MB     | 512 GB     |
| 4 MB     | 1024 GB    |
| 8 MB     | 2046 GB    |

ſ

要件

v5.3.1 までのモデル WAAS バージョン別 ESXi サーバ データストアのメモリとディスク容量:

| vWAAS モデル   | メモリ   | ディスク    | vCPU |  |
|-------------|-------|---------|------|--|
| vWAAS-200   | 2 GB  | 160 GB  | 1    |  |
| vWAAS-750   | 4 GB  | 250 GB  | 2    |  |
| vWAAS-1300  | 6 GB  | 300 GB  | 2    |  |
| vWAAS-2500  | 8 GB  | 400 GB  | 4    |  |
| vWAAS-6000  | 8 GB  | 500 GB  | 4    |  |
| vWAAS-12000 | 12 GB | 750 GB  | 4    |  |
| vWAAS-50000 | 48 GB | 1500 GB | 8    |  |
| vCM-100N    | 2 GB  | 250 GB  | 2    |  |
| vCM-2000N   | 8 GB  | 600 GB  | 4    |  |

• WAAS 5.4.1 用モデル別の ESXi サーバ データストアのメモリとディスク容量:

| vWAAS モデル   | メモリ   | ディスク    | vCPU |
|-------------|-------|---------|------|
| vWAAS-200   | 3 GB  | 260 GB  | 1    |
| vWAAS-750   | 4 GB  | 500 GB  | 2    |
| vWAAS-1300  | 6 GB  | 600 GB  | 2    |
| vWAAS-2500  | 8 GB  | 750 GB  | 4    |
| vWAAS-6000  | 11 GB | 900 GB  | 4    |
| vWAAS-12000 | 12 GB | 750 GB  | 4    |
| vWAAS-50000 | 48 GB | 1500 GB | 8    |
| vCM-100N    | 2 GB  | 250 GB  | 2    |
| vCM-2000N   | 8 GB  | 600 GB  | 4    |

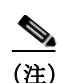

ESXi サーバ データストアのメモリに関する上記 2 つの表には vWAAS のみのメモリ要件が記載されています。総メモリコミットメントを計算するには、次に示す追加のメモリ要件を考慮してください。

- VMware v5.0/v5.1 には 2 GB 以上のメモリが必要です。
- VMware v5.5 には 4 GB 以上のメモリが必要です。
- vCPU メモリのメモリ オーバーヘッド (vCPU 数 1、2、4、8 の場合など)。

#### 次に例を示します。

vWAAS-1300 には 6 GB が、VMware バージョン 5.1 には 2 GB が必要なため、全体のメモリ コ ミットメントは 8 GB を超えます。この設定で、デフォルトで 8 GB DRAM が搭載された UCS-E モジュールをこの要件に対応させるには、UCS-E に DRAM アップグレードを追加する 必要もあります。

1

- 要件
- vWAAS データストアの場合、SAN ストレージまたは ESXi サーバ上のローカル ストレージを使用できます。NAS ストレージは、実稼働以外のシナリオ(たとえばテスト用途)のみで使用してください。
- 特定の仮想 WAAS モデル用の OVA ファイル(特に注記のない限り、どのモデルも WAAS バージョン 4.3.1 以降で使用可能):

| vWAAS モデル   | ファイル名           |
|-------------|-----------------|
| vWAAS-200   | vWAAS-200.ova   |
| vWAAS-750   | vWAAS-750.ova   |
| vWAAS-1300  | vWAAS-1300.ova  |
| vWAAS-2500  | vWAAS-2500.ova  |
| vWAAS-6000  | vWAAS-6000.ova  |
| vWAAS-12000 | vWAAS-12000.ova |
| vWAAS-50000 | vWAAS-50000.ova |
| vCM-100N    | vCM-100N.ova    |
| vCM-2000N   | vCM-2000N.ova   |
|             |                 |

- vWAAS をインストールする前に Central Manager または仮想 Central Manager (モデル vCM-100N または vCM-2000N) にアクセスできる ESXi サーバ。vCM には Central Manager は不要です。
- vPATH インターセプション用の Nexus 1000v バージョン 4.2(1)SV1(4)。

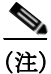

Γ

vWAAS を実行する UCS E シリーズ サーバ モジュールでは、5.1.1 より前のバージョンへのダウ ングレードはサポートされていません。他の vWAAS デバイスでは、4.3.1 より前のバージョン へのダウングレードはできません。

## vWAAS VM のインストール

vWAAS を設定する前に、vSphere を使用して VMware サーバに vWAAS VM をインストールす る必要があります。vWAAS VM をインストールするには、次の手順を実行します。

ステップ1 vSphere クライアントから [File] > [Deploy OVF Template] を選択します (図 2 を参照)。

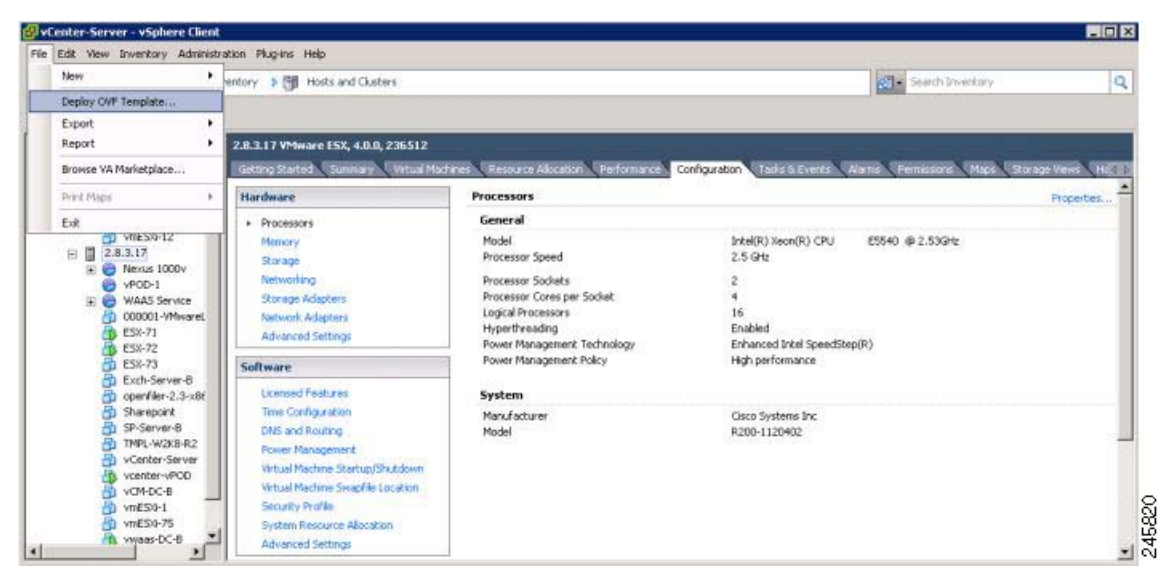

図 2 vWAAS : OVF テンプレートの展開

[Source] ウィンドウが表示されます。

**ステップ 2** [Browse] をクリックします。

[Open] ウィンドウが表示されます。

- ステップ3 vWAAS OVA ファイルの場所に移動し、[Open] をクリックします。
- **ステップ 4** [Next] をクリックして、選択した OVA ファイルを受け入れます。 [Name and Location] ウィンドウが表示されます。

1

**ステップ 5** vWAAS VM の名前を入力し、適切なデータセンターを選択し、[Next] をクリックします (図 3 を参照してください)。

| WE Template Datails                           | Name:                                                                                                    |
|-----------------------------------------------|----------------------------------------------------------------------------------------------------|
| ame and Location<br>esource Pool<br>Datastore | VWAAS-Branch-OVF<br>The name can contain up to 80 characters and it must be unique within the inventory folder.                                                                                                    |
| visk Format<br>Jetwork Mapping                | Inventory Location:                                                                                                    |
| eady to Complete                              | ● Contraction International International I |
|                                               |                                                                                                    |
|                                               |                                                                                                    |
|                                               |                                                                                                    |
|                                               |                                                                                                    |
|                                               |                                                                                                    |

図 3 vWAAS:名前およびデータセンターの場所

クラスタが設定される場合は [Cluster] ウィンドウが表示され、リソース プールが設定される場合は [Resource Pool] ウィンドウが表示されます。それ以外の場合は [Datastore] ウィンドウが表示されます (その場合は、ステップ 7 に進みます)。

**ステップ 6** vWAAS VM のクラスタが設定された場合はクラスタを選択し、リソース プールが設定された 場合はリソース プールを選択して、[Next] をクリックします。

[Datastore] ウィンドウが表示されます。

Γ

**ステップ 7** 仮想マシンをホストするデータストアを選択し、[Next] をクリックします (図 4 を参照して ください)。

I

1

| ⊠4 vV | VAAS : | データベース |
|-------|--------|--------|
|-------|--------|--------|

| 5ource                                                           | Select a datastore in v | which to store th | e VM files: |                |                   |            |
|------------------------------------------------------------------|-------------------------|-------------------|-------------|----------------|-------------------|------------|
| OVF Template Details                                             | Name                    | Capacity          | Provisioned | Free Type      | Thin Provisioning | Access     |
| Resource Pool                                                    | [SAN Storage]           | 1.36 TB           | 629.80 GB   | 884.45 GB VMFS | Supported         | Multipl    |
| Datastore<br>Disk Format<br>Network Mapping<br>Ready to Complete | [ESX-2]                 | 556.75 GB         | 438.13 GB   | 164.02 GB VMF5 | Supported         | Single     |
| Help                                                             | 4                       |                   |             | < Back         | Next ≥ 0          | <br>Cancel |

<u>》</u> (注)

256 GB を超えるファイル サイズをサポートするには、1 MB を超えるブロック サイズ でデータストアをフォーマットする必要があります。

[Disk Format] ウィンドウが表示されます。

**ステップ8** [Thick provisioned format] ディスク フォーマットを選択し、[Next] をクリックします (図 5 を 参照してください)。

| 🗷 5 🛛 vWAA | S:ディスク | フォーマット |
|------------|--------|--------|
|------------|--------|--------|

| Disk Format<br>In which format do you                                                                                                    | want to store the virtual disks?                                                                                                    |
|----------------------------------------------------------------------------------------------------|----------------------------------------------------------------------------------------------------|
| Source<br>OVF Template Details<br>Name and Location<br>Resource Pool<br>Datastore<br>Disk Format<br>Network Mapping<br>Ready to Complete | Information about the selected datastore:<br>Name: SAN Storage<br>Capacity: 1.4 TB<br>Free space: 804.5 GB<br>Select a format in which to store the virtual machines virtual disks:<br>This provisioned format<br>The storage is allocated on demand as data is written to the virtual disks. This is<br>supported only on VMFS3 and newer datastores. Other types of datastores might<br>create thick disks.<br>Estimated disk usage: 1.2 GB<br>Thick provisioned format<br>All storage is allocated immediately.<br>Estimated disk usage: 254.0 GB |
| Help                                                                                                    | ≤Back Next ≥ Cancel                                                                                                    |

(注) vWAAS 環境の場合、[Thick provisioned format] を選択する必要があります。

[Network Mapping] ウィンドウが表示されます。

Γ

**ステップ9** ESXi によって提供されるネットワーク マッピングを選択し、[Next] をクリックします。これ は、必要に応じて後で変更できます (図 6 を参照してください)。

1

| 図 b VWAAS: ネットワーク マッピ | ンク |
|-----------------------|----|
|-----------------------|----|

| ource<br>VF Template Details     |                        | emplate to networks in your inventory |   |
|----------------------------------|------------------------|---------------------------------------|---|
| ame and Location<br>esource Pool | Source Networks        | Destination Networks                  |   |
| atastore<br>ick Format           | VM Network             | Virtual Machine Network               |   |
|                                  | Description:           |                                       | * |
|                                  | The VM Network network |                                       |   |
|                                  | The VM Network network |                                       | Ŧ |

[Ready to Complete] ウィンドウが表示されます。

**ステップ 10** [Finish] をクリックして、インストールを完了します。

OVA ファイルが展開される間、ステータス ウィンドウが表示されます (図 7 を参照してくだ さい)。

図 7 vWAAS: ステータス ウィンドウ

| Deploying vWAAS-vCM-Sr     | nall-OVF                                   |
|----------------------------|--------------------------------------------|
| Deploying disk 2 of 2 from | C:\Documents and Settings\Administrator\My |
| k                          | Small-OVF WWAAS-VCM-Small-OVF-0lsK2. Vmc   |
| k                          | Cancel                                     |

**ステップ 11** 展開が完了すると、[Deployment Completed Successfully] ウィンドウが表示されます (図 8 を 参照してください)。

| <b>🛛 8</b> | vWAAS | : | 完了 |
|------------|-------|---|----|
|------------|-------|---|----|

| Deployment Completed Successfully | _ 🗆 🗙 |
|-----------------------------------|-------|
| Deploying vWAAS-vCM-Small-OVF     |       |
| Completed Successfully            |       |
|                                   | Close |

[Close] をクリックします。

Γ

- **ステップ 12** これで VM を起動できるようになりました。vWAAS VM を選択し、[Power on Virtual Machine] をクリックします。
- ステップ 13 vWAAS の起動が完了したら、[Console] タブをクリックすると、起動メッセージが表示されま す(図 9 を参照してください)。

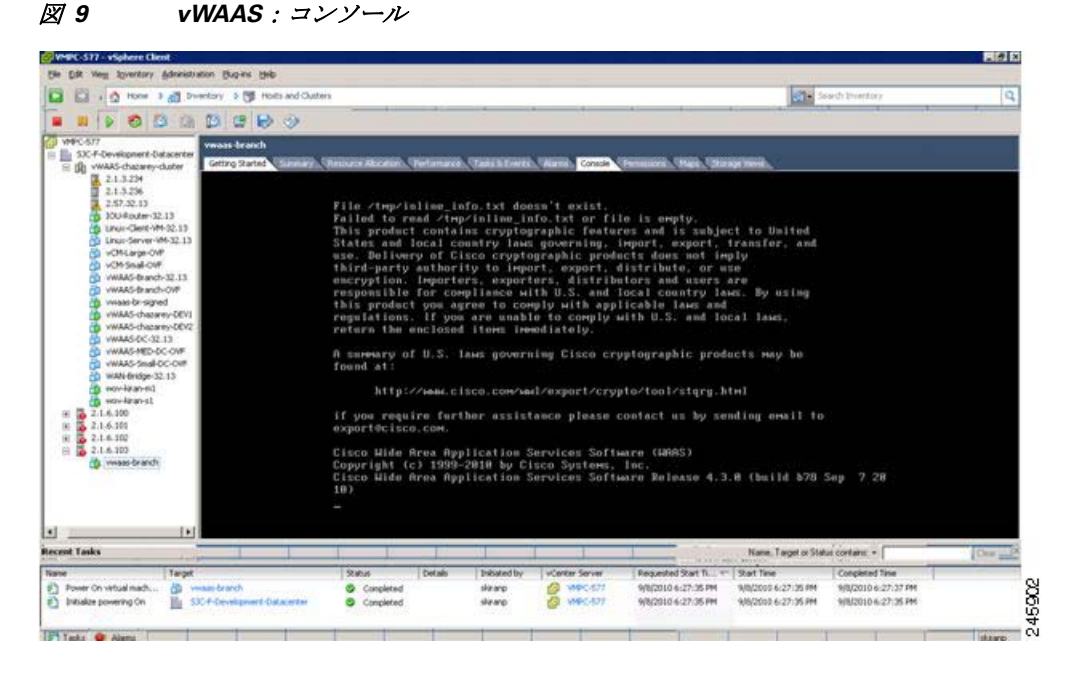

vWAASの設定については、vWAASの設定の項を参照してください。

## vWAAS の設定

vWAAS VM をインストールした後で、次の vWAAS 設定を行う必要があります。

- IP アドレスおよびネットマスク
- デフォルトゲートウェイおよびプライマリインターフェイス
- エンタープライズ ライセンス
- Central Manager アドレス
- CMS
- インターセプション (WCCP またはその他)

ネットワーク接続の vWAAS を設定するには、次の手順を実行します。

- **ステップ1** vSphere クライアントで、[Console] タブを選択し、vWAAS コンソールにログインします。 ユーザ名は admin、パスワードは default です。
- **ステップ 2** interface virtual コマンドを使用して、IP アドレスおよびネットマスクを設定します。

VWAAS(config)# interface virtual 1/0
VWAAS(config-if)# ip address 2.1.6.111 255.255.255.0
VWAAS(config-if)# exit

**ステップ3** ip コマンドを使用して、デフォルト ゲートウェイおよびプライマリ インターフェイスを設定します。

VWAAS(config)# ip default-gateway 2.1.6.1

(注) 仮想 1/0 と仮想 2/0 の両方のインターフェイスを使用している場合は、vPATH インター セプション用に使用しているインターフェイスと IP デフォルト ゲートウェイを関連付 ける必要があります。別の仮想インターフェイスを介してトラフィックをルーティング する(通常は Central Manager への管理トラフィック)には、スタティック ルートを設 定する必要があります。

VWAAS(config)# ip primary-interface virtual 1/0

(注)

) 管理トラフィック用に個別の仮想インターフェイスを使用している場合は、プライマリ インターフェイスとして管理仮想インターフェイスを設定する必要があります。

次の手順に進む前に、デフォルトゲートウェイおよび Central Manager の IP アドレスに対して ping を実行して、これらのアドレスに到達できることを確認します。

1

ステップ 4 license コマンドを使用して、エンタープライズ ライセンスを追加します。

VWAAS# license add Enterprise

- ステップ 5 central-manager コマンドを使用して、Central Manager アドレスを追加します。 VWAAS(config)# central-manager address 2.75.16.100
- ステップ 6 cms コマンドを使用して、CMS で Central Manager に登録できるようにします。 VWAAS(config)# cms enable

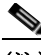

- (注) トラフィックを最適化できるようにするには、Central Manager で vWAAS を登録する必要があります。
- ステップ7 vWAAS ヘトラフィックをリダイレクトできるように WCCP、AppNav、または vPATH イン ターセプションを設定します。WCCP では WCCP 対応ルータまたはレイヤ 3 スイッチを使用し ますが、vPATH では Nexus 1000v 仮想スイッチ内からトラフィックをリダイレクトします。 vPATH インターセプションについては、vPATH インターセプションを参照してください。

(注) IOS で UCS-E インターフェイスが IP アンナンバードとして設定されている、Cisco ISR G2 内の UCS-E 上で動作する vWAAS 用のリダイレクト方式として、WCCP-GRE を設定 する必要があります。

WCCP インターセプションのイネーブル化および設定の詳細については、『Wide Area Application Services Configuration Guide』を参照してください。

特定コマンドの詳細については、『Wide Area Application Services Command Reference』を参照してください。

## vPATHインターセプション

仮想データセンターでネットワーク サービスとして vWAAS が展開される場合、Nexus 1000v 仮想スイッチ内で vPATH インターセプションを使用してサーバ トラフィックがインターセプ トされ、WAN 最適化のために vWAAS ヘリダイレクトされます。

この項では、次のトピックについて取り上げます。

- 概要
- 要件

ſ

• vPATH の設定

#### 概要

vPATH インターセプションは、VM サーバ パケットを vWAAS ヘリダイレクトするように VM サーバのポート プロファイルで双方向に設定されます。vWAAS は、vPATH インターセプトさ れたパケットを受信して、WAN 最適化を実行し、応答パケットを VEM に返します。

VEM で受信された vWAAS 出力トラフィックは、それ以降は vPATH インターセプションを使わずに転送されます (図 10 を参照)。

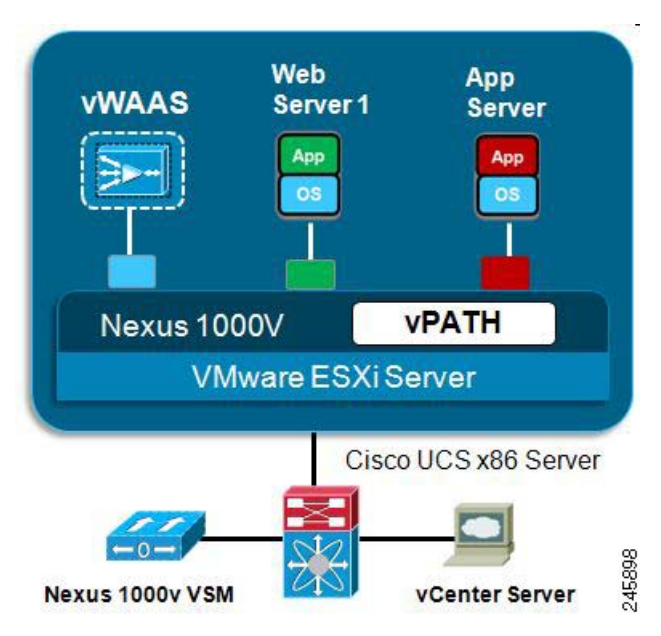

図 10 vPATH インターセプションの概要

vPATH によってインターセプトされるパケット、および vWAAS によって返されるパケットに は、Nexus 1000v サービス VLAN と呼ばれる専用の VLAN が使用されます。

Nexus 1000v スイッチでは、サービス VLAN で ARP メカニズムを使用して、vWAAS のステー タスをチェックします。スイッチがタイムアウト間隔(18 ~ 24 秒)に vWAAS から ARP リプ ライを受信しない場合、vWAAS は到達不能であると宣言され、サービス パスから削除されま す。この動作はフェール オープン モードと呼ばれ、VN サービス設定で指定されます。

vPATH インターセプションの主な利点は次のとおりです。

- インターセプションの方向(入または出)の定義は不要:vPATHは、トラフィックのイン ターセプションおよびリダイレクトに使用される TCP フローごとにフローエントリテー ブルを維持します。
- パススルートラフィックの自動バイパス:パススルートラフィックのために、vWAASで はオフロードが vPATH に自動的に送信されます。
- ポリシーベースの設定: Nexus 1000v VSM で定義されたポリシーは、VMware vCenter にプロパゲートされ、指定された仮想マシンに適用されます。
- VM モビリティ認識:仮想マシンが移動される場合、vPATHではトラフィックのインター セプトおよびリダイレクトを続行します。ネットワークの変更は必要ありません。
- フォールトトレラントの持続パフォーマンス:SAN で vWAAS DRE キャッシュを展開できます。VMware HA では、vWAAS の障害時に、同じ DRE キャッシュ ストレージを使用して新規 VM を作成します。

### 要件

vPATH インターセプションをサポートするために、Nexus 1000V に次の要件が適用されます。

- Nexus 1000V 4.2(1)SV1(4) ソフトウェア バージョン
- ESX/ESXi 4.0 Update 1 以降
- 仮想スーパーバイザモジュール (VSM) がインストールされ、設定されていること
- ポートプロファイルが作成されていること(必須の vWAAS ネットワーク プロファイル、 service-VLAN を含む)
- 仮想イーサネットモジュール (VEM) がインストールされていること
- WAAS 5.1.1 以降の vWAAS のデフォルトのネットワーク インターフェイス アダプタは VMXNET3 です。WAAS 5.2.1 以降の vWAAS では、VMXNET3 または E1000 がネットワー クインターフェイス アダプタとして使用できます。

### vPATH の設定

ſ

vPATH インターセプション方式は、データセンターで vWAAS を展開するために、Nexus 1000v スイッチで使用されます。

### 

(注) VPATH 2.0 は、Nexus 1000v スイッチ バージョン 1.52 および 2.1 を搭載する WAAS バー ジョン 5.2 でサポートされます。5.2 より前の WAAS バージョンを実行していて、 Nexus 1000v バージョン 1.52 以降にアップグレードする場合は、WAAS バージョン 5.2 にアップグレードする必要があります。

サーバを宛先とするインターネット トラフィックは、Nexus 1000v 仮想スイッチ(ESX ホスト内に常駐)によってインターセプトされ、WAN 最適化のために vWAAS ヘリダイレクトされます。vWAAS は同じ ESX ホスト内、または L2 隣接である別の ESX ホスト内で稼働できます。

同様に、サーバからのトラフィックも Nexus 1000v スイッチでインターセプトされ、WAN 最適 化のために vWAAS ヘリダイレクトされます (図 11 を参照)。

図 11 vWAAS : vPATH インターセプション

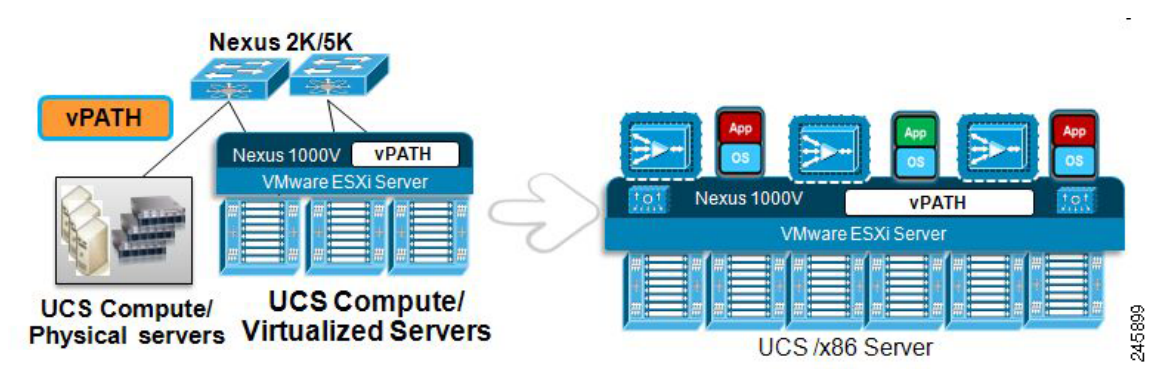

vWAAS 用に Nexus 1000v で vPATH インターセプションを設定するには、ポート プロファイル および VN サービス プロファイルを設定し、vPATH をイネーブルにする必要があります。

- Port Profile
  - vWAAS (WAAS VLAN) のポートプロファイルを作成
  - vWAAS ポート プロファイルを vWAAS VM にアタッチ
- vWAAS で interception-method vn-service vpath グローバル コンフィギュレーション コマンドを使用して、vPATH をイネーブル化
- 最適化するサーバのポートプロファイルで vPATH インターセプションを設定

**vn-service** グローバル コンフィギュレーション コマンドの詳細については、『*Cisco Wide Area Application Services Command Reference*』を参照してください。

## バージョン情報の表示

vWAAS バージョン情報を表示するには、次のコマンドを入力します。

#### VWAAS# show version

Cisco Wide Area Application Services Software (WAAS) Copyright (c) 1999-2012 by Cisco Systems, Inc. Cisco Wide Area Application Services (universal-k9) Software Release 5.1.1 (build b15 Dec 17 2012) Version: oe294-5.1.1.15

Compiled 02:35:03 Dec 17 2012 by master

Device Id: 50:3d:e5:9c:8f:a5 System was restarted on Mon Dec 17 19:32:34 2012. System restart reason: called via cli. The system has been up for 5 hours, 59 minutes, 45 seconds.

#### VWAAS# show hardware

Cisco Wide Area Application Services Software (WAAS) Copyright (c) 1999-2012 by Cisco Systems, Inc. Cisco Wide Area Application Services (universal-k9) Software Release 5.1.1 (build b15 Dec 17 2012) Version: oe294-5.1.1.15

Compiled 02:35:03 Dec 17 2012 by master

Device Id: 50:3d:e5:9c:8f:a5 System was restarted on Mon Dec 17 19:32:34 2012. System restart reason: called via cli. The system has been up for 6 hours, 40 seconds.

CPU 0 is GenuineIntel Intel(R) Pentium(R) CPU G6950 @ 2.80GHz (rev 37) running at 2792MHz. CPU 1 is GenuineIntel Intel(R) Pentium(R) CPU G6950 @ 2.80GHz (rev 37) running at 2792MHz. Total 1 CPU, 2 CPU Cores, and 2 CPU Threads. 4096 Mbytes of Physical memory. 3968 MBytes of flash memory 14 GigabitEthernet interfaces 1 Console interface with RJ45 and mini-USB connectors 1 external USB interface Cavium Nitrox XL NPX (CN1620) Crypto Accelerator [ OK ]

1

Quack Chip Echo Test: PASS

WAVE-294-K9 BIOS Information: Vendor :American Megatrends Inc. Version :A33C116A :04/28/2011 Rel.Date System Power Restore : Power On Mainboard info: Model : OE294 Serial Number : FCH1524V01Q Detailed Memory Device (DIMM) configuration Size Locator Position Serial Number 2048 MB CHANNELA\_DIMM1 CHANNELA 58048EDE 2048 MB CHANNELB DIMM1 CHANNELB 570489DE List of all disk drives: Physical disk information: disk00: Present 9XE005EF (h00 c00 i00 l00 - Int DAS-SATA) 238472MB(232.9GB) Mounted file systems: MOUNT POINT TYPE DEVICE SIZE TNUSE FREE USE% /dev/sda2 /swstore internal 1983MB 944MB 1039MB 47% internal /dev/sda3 5951MB 489MB 5462MB 88 /state /local/local1 SYSFS /dev/sda6 11903MB 3477MB 8426MB 29% internal /dev/sda1 /sw 1983MB 945MB 1038MB 47% /state/likewise/sw internal /dev/sda1 1983MB 945MB 1038MB 47% /state/likewise/local/local1 internal /dev/sda6 11903MB 3477MB 8426MB 29% /local/local1/spool 959MB PRINTSPOOL /dev/data1/spool 991MB 32MB 3% /obj1 CONTENT /dev/data1/obj 101177MB 139MB 101038MB 0% /dre1 CONTENT /dev/data1/dre 39677MB 39078MB 599MB 98% /ackq1 internal /dev/data1/ackq 1189MB 0MB 1189MB 0% /dev/data1/plz 2379MB 2378MB 1MB 0% /plz1 internal No RAID devices present.

Disk encryption feature is disabled.

Primary Power Supply Unit (Installed)

PCI express link speed : 5.0 GT/s (Optimal) PCI express link width : Gen 2 (x8) (Optimal)

Total number of system fans is 5

ſ

# ディスクレス スタートアップ

まれな状況においては、ホスト VM サーバ上の他の VM がシステム リソースの制御をリリース しない、または物理ディスクが応答しない場合に、vWAAS VM がディスクレス モードで起動す ることがあります。vWAAS デバイスは、disk01 に disk\_failure クリティカル アラームを発し、 disk01 は交換されるまで、show disk details EXEC コマンドで「Not Used」と表示されます。

この障害から復旧するには、次の手順に従ってください。

**ステップ1** ディスクを再度イネーブルにします。

vwaas# config vwaas(config)# no disk disk-name disk00 shutdown force vwaas(config)# exit

ステップ 2 vWAAS をリロードします。

vwaas# **reload** 

## Akamai Connect **& vWAAS**

Akamai Connect 機能は Cisco WAAS 内部で HTTP オブジェクト キャッシュを統合します。これ により、WAAS は、HTTP コンテンツが社内ネットワークを介して配信されるか、インター ネットから直接配信されるか、Akamai のインテリジェント プラットフォームから配信される かに関係なく、HTTP コンテンツをキャッシュすることができます。

(注)

v5.4.1 より前の vWAAS を実行している場合は、Akamai Connect 機能を利用するために3番目の 仮想ディスクを追加する(場合によってはさらに多くのメモリも追加する)必要があります。

キャッシュ エンジンを使用するためにメモリとディスクをアップグレードするには、次の手順 を実行します。

- ステップ1 vWAASの電源をオフにします。
- **ステップ 2** [vWAAS] を右クリックして、[Editing Settings...] を選択します。
- **ステップ3** [Add...]を選択します。
- ステップ 4 [Add Hardware] ダイアログボックスで、[Hard Disk] を選択します。[Next] をクリックします。
- **ステップ 5** [Select a Disk] ダイアログボックスで、[Create a new virtual disk] を選択します。[Next] をクリックします。
- ステップ 6 [Create a Disk] ダイアログ ボックスで、次の操作を実行します。
  - [Capacity] ドロップダウン リストで、新しいディスクのサイズを入力します。
  - [Disk Provisioning] で、[Thick Provision Lazy Zeroed] を選択します。
  - [Location] で、[Store with the virtual machine] を選択します。
  - [Next] をクリックします。
- ステップ7 [Ad3vanced Options] ダイアログボックスで、次の操作を実行します。
  - [Virtual Device Node] ドロップダウン リストで、[SCSI (0:2)] を選択します。

1

- [Mode] で、[Persistent] を選択します。
- [Next] をクリックします。
- ステップ8 [Ready to Complete] ダイアログボックスで、次のオプションを確認します。
  - ハードウェアタイプ
  - Create disk
  - Disk capacity
  - Disk provisioning
  - Datastore
  - Virtual Device Node
  - Disk mode
- **ステップ 9** [Finish] をクリックします。
- ステップ 10 画面上に「New hard Disk (adding)」というステータス メッセージが表示されます。[OK] をクリックします。
- ステップ 11 [Recent Tasks] 画面で [Reconfigure Virtual machine] タスクが [Completed] と表示されるまで待ち ます。電源をオンにします。
- **ステップ 12** 新しいディスクを確認するには、[Virtual Machine Properties] > [Hardware] の順にクリックして、 現在のハードウェア一覧を表示します。

## 関連資料

ſ

Cisco WAAS ソフトウェアの詳細については、次のマニュアルを参照してください。

- *Cisco Wide Area Application Services Upgrade Guide*
- *Cisco Wide Area Application Services Quick Configuration Guide*
- *Cisco Wide Area Application Services Configuration Guide*
- *Cisco Wide Area Application Services Command Reference*
- *Cisco Wide Area Application Services API Reference*
- *Cisco Wide Area Application Services Monitoring Guide*
- *[Cisco WAAS Installation and Configuration Guide for Windows on a Virtual Blade.]*
- *Cisco WAAS Troubleshooting Guide for Release 4.1.3 and Later*
- *Cisco WAAS on Service Modules for Cisco Access Routers*
- *Cisco SRE Service Module Configuration and Installation Guide*
- Configuring Cisco WAAS Network Modules for Cisco Access Routers
- [WAAS Enhanced Network Modules]
- *Cisco Wide Area Application Services Online Help*
- *[Using the Print Utilities to Troubleshoot and Fix Samba Driver Installation Problems.]*
- [Regulatory Compliance and Safety Information for the Cisco Wide Area Virtualization Engines]
- *FCisco Wide Area Virtualization Engine 274 and 474 Hardware Installation Guide*

- *Cisco Wide Area Virtualization Engine 574 Hardware Installation Guide*
- *Regulatory Compliance and Safety Information for the Cisco Content Networking Product Series*
- *Cisco Wide Area Application Engine 512 and 612 Hardware Installation Guide*
- *Cisco Wide Area Application Engine 7326 Hardware Installation Guide*
- *Cisco Wide Area Application Engine 7341, 7371, and 674 Hardware Installation Guide*
- *[Installing the Cisco WAE Inline Network Adapter]*
- [Cisco Nexus 1000V Software Installation Guide, Release 4.2(1) SV1(4)]
- [Cisco Nexus 1000V Getting Started Guide, Release 4.2(1) SV1(4)]
- [Cisco Nexus 1000V and VMware Compatibility Information, Release 4.2(1) SV1(4)]
- [Cisco Virtual Security Gateway Firewall Policy Configuration Guide, Release 4.2(1)VSG1(1)]

## マニュアルの入手方法およびテクニカル サポート

マニュアルの入手方法、テクニカル サポート、その他の有用な情報について、次の URL で、 毎月更新される『What's New in Cisco Product Documentation』を参照してください。シスコの 新規および改訂版の技術マニュアルの一覧も示されています。

http://www.cisco.com/en/US/docs/general/whatsnew/whatsnew.html

『What's New in Cisco Product Documentation』は RSS フィードとして購読できます。また、リー ダーアプリケーションを使用してコンテンツがデスクトップに直接配信されるように設定するこ ともできます。RSS フィードは無料のサービスです。シスコは現在、RSS バージョン 2.0 をサ ポートしています。

このマニュアルは、「関連資料」の項に記載されているマニュアルと併せてご利用ください。

Cisco および Cisco ロゴは、シスコまたはその関連会社の米国およびその他の国における and other countries. シスコの商標の一覧は、 www.cisco.com/go/trademarks でご確認いただけます。Third-party trademarks mentioned are the property of their respective owners. 「パート ナー」または「partner」という用語の使用はシスコと他社との間のパートナーシップ関係を意味するものではありません。(1110R)

このマニュアルで使用している IP アドレスは、実際のアドレスを示すものではありません。マニュアル内の例、コマンド出力、および 図は、説明のみを目的として使用されています。説明の中に実際のアドレスが使用されていたとしても、それは意図的なものではなく、 偶然の一致によるものです。

© 2010-2013 Cisco Systems, Inc. All rights reserved.